## 39メール登録方法<3年生保護者用>

※学年により、下のQRコードが異なります。必ず、該当学年の プリントを参照し、登録をお願いします。

## ■ 登録方法について

1 右のQRコードを読み込んでください。

| ※QRコード機能が利用できない場合は、直接 「 isshiki.3@39mail.com 」宛に空メールを送ってください。

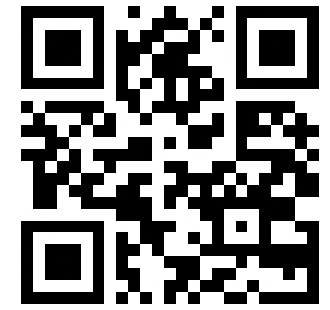

- 2 「isshiki. 3@39mail. com」をクリックした後、「メール作成」をクリックし、そのまま 空メールを「送信」してください。(QRコードを読み込んだ画面は終了してください。)
- 3 しばらくすると、「一色高校」から「空メール登録確認」のメールが届きます。
- 4 メールを開き、**[本登録はこちら**]の下部に表示されたアドレスをクリックした後、 接続してください。

※機種により「URLへジャンプ」「iモードで接続」「サイトに接続しますか」など 表示が異なります。

5 次の画面が現れたら、「**学年**」「**クラス**」「出席番号」「なまえ」を入力し、「送信」を クリックしてください。

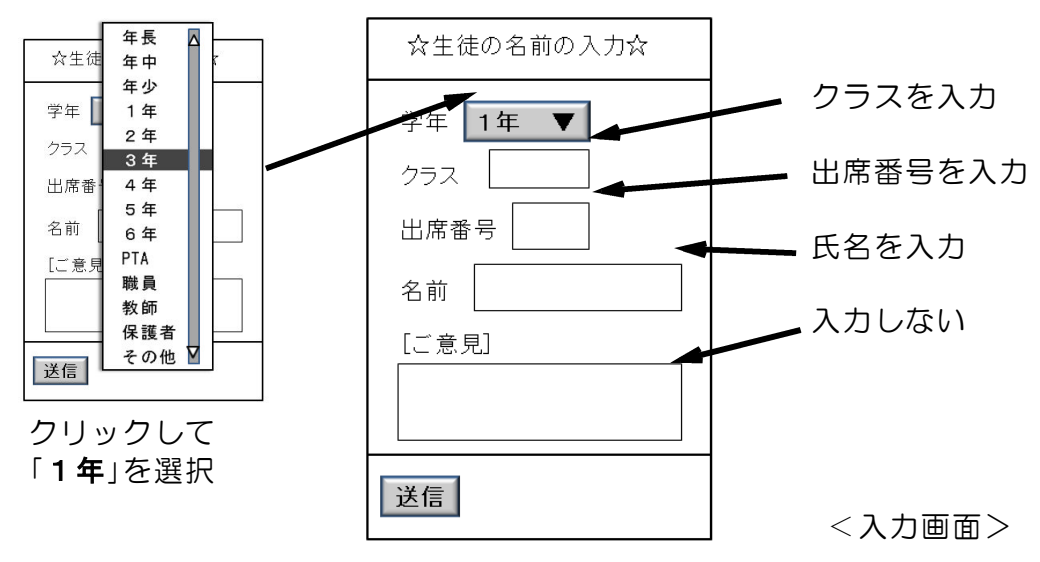

6 「会員登録していただき、ありがとうございました」と記載されたページが表示された ら登録完了です。

## ■解説

- ・「空メール」とは、「件名」「本文」を入力しない状態のメールです。
- ・お持ちの携帯電話で着信制限をしている場合には「 **39mail.com** 」を許可してから 「空メール」送信をおこなってください。

## ■ その他

・学校から配信されたメールに対して返信は必要ありません。